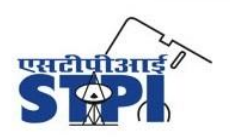

Software Technology Parks of India Ministry of Electronics & Information Technology Government of India

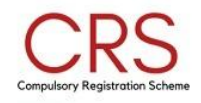

# HOW TO REGISTER R-NUMBERS

### A. Instructions to be followed by the Manufacturer/AIR/Brand:

The Manufacturer/AIR/Brand is required to register all their R-Numbers on portal. The portal will help the manufacturers in understanding various aspects of surveillance and related activities along with an interface where the Manufacturer/AIR/Brand will be able to view the status of surveillance, deposit paid, amount to be replenished after surveillance, due amount and other key aspects.

### The steps to be followed for registering R-Number(s) are as under:

**Step:1** Manufacturer/Brand/AIR has to sign up and create the login credentials on www.crsbis.stpi.in.

| l am :  | •                                     |
|---------|---------------------------------------|
| Mar     | ufacturer                             |
| Full N  | ame*                                  |
| Ente    | r your full name                      |
| Email   | •                                     |
| Ente    | r your email                          |
| Conta   | ct Number*                            |
| Ente    | r your contact number                 |
| Addre   | ss*                                   |
| Ente    | r your address                        |
| Comp    | any Name*                             |
| Ente    | r your company name                   |
| Desig   | nation*                               |
| Ente    | r your designation                    |
| Passw   | ord*                                  |
| Ente    | r Password                            |
| Confir  | m Password*                           |
| Conf    | irm Password                          |
| Validat | ion code: c797 sz                     |
| Ente    | r the above code here                 |
| Can't r | ead the image? click here to refresh. |
|         | Submit                                |
|         | Forgot Password?                      |
|         | Alexada berra analysis and a          |

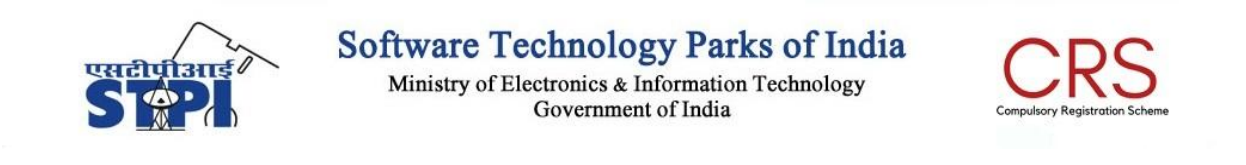

Step:2 Manufacturer/Brand/AIR will login with the user id and password on <u>www.crsbis.stpi.in</u>.

| CRS CRS                                  | ×                    | +     |                                                                                                    |   |
|------------------------------------------|----------------------|-------|----------------------------------------------------------------------------------------------------|---|
| $\leftarrow \   \rightarrow \   {\tt G}$ | Crsbis.stpi.in/signi | n.php |                                                                                                    |   |
|                                          |                      | SPI   | Software Technology Parks of India<br>Ministry of Electronics & Information Technology<br>Government of India                                                                                                    |   |
|                                          |                      |       | Email as Username         Enter Username         Password         Enter Password         Midation code:         Deter the above code here         Can't read the image? click here to refresh.         Login         Program Password         Program Password |   |
|                                          |                      |       |                                                                                                    | J |
|                                          |                      |       | Copyright STPI. All rights reserved 2019                                                                                                    |   |

Step: 3 Click the "Add R-Number" Tab on the dashboard to register the R-Number(s).

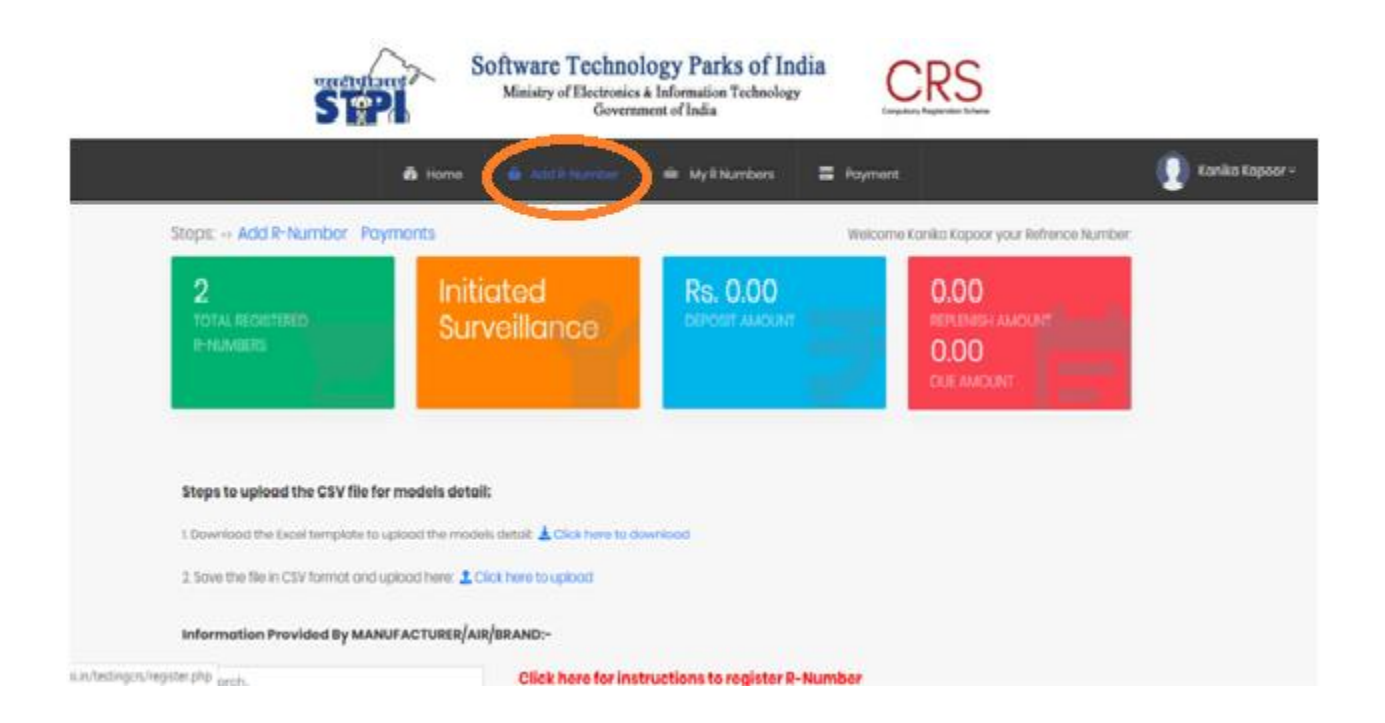

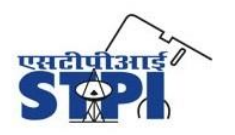

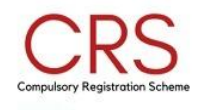

- a. Fill details (Name, E-Mail Id, Contact Number and Address) of manufacturer, brand and AIR.
- b. Fill the model details (model name, model market name, type of model, availability channel of model, location of model and MRP of model) of that R-Number. Model details can also be uploaded through a CSV file.
- c. Upload the declaration for Made to Order model(s) and EOL model(s) (as applicable).
- d. Save and submit the details.

**Step: 4** After registration of all the R-Numbers, the Manufacturer/Brand/AIR is required to calculate the surveillance charges on payment page.

**Step: 5** Navigate to the "**Payment Page**" and click on **Surveillance Charges** appearing against your brand and product category to calculate the amount.

|                  | Software Technology Parks of India<br>Ministry of Electronics & Information Technology<br>Government of India |                                                        |                 |                              |                      |
|------------------|----------------------------------------------------------------------------------------------------|--------------------------------------------------------|-----------------|------------------------------|----------------------|
|                  |                                                                                                    | හී Home කි Add R-Number ම                              | 🚳 My R Numbers  | = Payment                    | •                    |
| ou are here: Pay | yment Preview                                                                                                 |                                                        |                 |                              |                      |
|                  |                                                                                                    |                                                        |                 |                              |                      |
| Sr. No.          | Brand Name                                                                                                    | Main Product Category                                  | Max MRP         | No. Of Included<br>R-Numbers |                      |
| Sr. No.          | Brand Name<br>ARTESYN<br>EMBEDDED<br>TECHNOLOGIES                                                             | Main Product Category POWER ADAPTORS FOR IT EQUIPMENTS | Max MRP<br>2345 | No. Of Included<br>R-Numbers | Surveillance Charges |

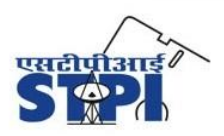

Ministry of Electronics & Information Technology Government of India

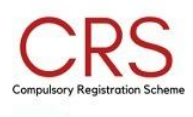

Step: 6 On the calculation page, select the required fields and appropriate product category.

| Product Category:                                                                   | POWER ADAPTORS FOR IT EQUIPMENTS |
|-------------------------------------------------------------------------------------|----------------------------------|
| Surveillance Initiated :<br>(This cordination should be supposed to change)         | ) ()<br>Yes No                   |
| Counter Sample :                                                                    | )<br>Yes No                      |
| Number of Samples :                                                                 | 2                                |
| MRP :<br>(Please choose same option<br>that you have chosen at the time of deposit) | Ves No                           |
| Adhoc Cost of sample :                                                              | ₹ 3000                           |
| Tax on cost of sample :                                                             | ₹ 540                            |
| Total of Cost of sample and Cost of Counter:                                        | ₹ 7080                           |
| Select for Surveillance Charges:                                                    | POWER ADAPTORS FOR IT EQUIPMENTS |
| Cost of testing :                                                                   | ₹ 45500.00                       |
| Cost of testing (Inclusive taxes) :                                                 | ₹ 53690                          |
| Cost of package transfer :                                                          | ₹ 11375                          |
| Cost of package transfer (Inclusive taxes) :                                        | ₹ 13422.5                        |
| Cost of storage :                                                                   | ₹ 0                              |
| Cost of storage (Inclusive taxes) :                                                 | ₹ 0                              |
| Total :                                                                             | ₹ 74192.5                        |
|                                                                                     | Reset                            |

Step: 7 Click on "Submit" button and proceed for payment through online or offline modes.

**Step: 8** When online payment option is opted:

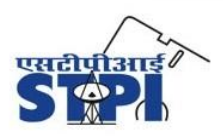

Software Technology Parks of India Ministry of Electronics & Information Technology Government of India

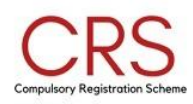

## Detailed Breakup of Charges (inclusive of taxes)

| R-Number:                             | R-200      |
|---------------------------------------|------------|
| Number of Sample(s):                  | 2          |
| Cost of sample(s):                    | 7080       |
| Cost of testing:                      | 53690      |
| Cost of packaging and transportation: | 13422.5    |
| Cost of storage:                      | 0          |
| Final payable amount :                | 74192.5    |
| Pay offline                           | Pay Online |

| B | बैंक ऑफ़ बड़ौदा<br>Bank of Baroda             | Baroda<br>GATEWAY                                                                                                    |                                                                                                    |
|---|-----------------------------------------------|----------------------------------------------------------------------------------------------------|----------------------------------------------------------------------------------------------------|
|   | Credit Card<br>Debit Card<br>Internet Banking | VISA     Card Number     Expiry Date     Cvv     MM/YY     ***     Card Holders Name     S     Type the characters     Q 4 5 S V | BILLING INFORMATION         Merchant         SOFTWARE TECHNOLOGY         PARK OF IN         TrackId         3122803477         Transaction Amount         Inrational Charges         Inr 0.00         Total Amount Payable         Inr 74192.50 |
|   |                                               | PAY <u>Cancel</u>                                                                                                    |                                                                                                    |

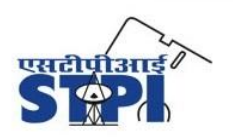

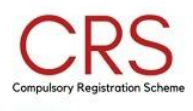

**Step: 9** If offline payment option is opted for, then the Manufacturer/AIR/Brand is required to submit the deposit details on portal with the screenshot of **Successful** transaction receipt containing UTR No.

| Offline Payment Details |                             |
|-------------------------|-----------------------------|
|                         |                             |
| RNumber:*               | R-200                       |
|                         |                             |
| Name:*                  | Enter Payee Name            |
| Contact number:*        | Enter Payee Contact Number  |
| Bank Name:*             | Enter Bank Name and Address |
|                         |                             |
| FSC Code:*              | Enter IFSC Code             |
| Account Number:*        | Enter Account Number        |
| JTR Number:*            | Enter UTR Number            |
| Amount:*                | Enter amount                |
| Payment Date:*          | Please Select Payment Date  |
|                         |                             |

**Step: 10** Offline payment details filled by the manufacturer will be updated upon verification and approval by the PMU after confirming from the bank.

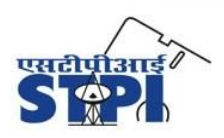

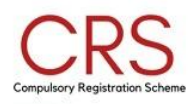

### B. <u>EOL/Cancellation Process</u>

If any R-Number has models which have reached their End of Life or Manufacturer/AIR/Brand wants to opt for cancellation of BIS registration, he/she has to apply in BIS for exclusion of models or cancellation of R-Number and submit the receipt of the same for exemption from surveillance. The Manufacturer/AIR/Brand shall also be required to submit an undertaking for EoL of all the model(s). Further, Manufacturer/AIR/Brand would be required to submit the scanned copy of BIS approval letter for EoL of model(s) and Cancellation of R-Number(s).

### C. <u>Refund Process</u>

In the event of expiry/cancellation/ withdrawal/lapse of all registration no. for a particular product of a given manufacturer, the manufacturer/local representative may raise a refund request for claiming the outstanding balance deposits (interest free), if any, and STPI shall refund the same subject to verification of the said request within 30 days time period under intimation to MeitY (Please refer Annexure-I).

<u>Contact Us:</u> Project Management Unit-CRS Software Technology Parks of India-HQ 1st Floor, Plate B, Office Block-1, East Kidwai Nagar, New Delhi-110023 E-mail ID: pmu.crs@stpi.in Contact No. : +911124628081, +911124346678

<u>Note</u>: For any query, please contact at <u>pmu.crs@stpi.in</u> and quote your Reference Number in the e-mail subject.